# Lightshow

(source)

# 1. Find a Tesla light show and download it

<u>https://teslalightshare.io/</u>

## 2. Format your USB stick or hard drive

- Before you put the downloaded Tesla light show on the USB stick you need to format it. The stick must be formatted as exFAT, FAT 32 (for Windows), MS-DOS FAT (for Mac), ext3, or ext4. NTFS is currently not supported.
- <u>https://www.youtube.com/watch?v=NbyYDmVNWEU</u>

### 3. Set up the correct folders on the USB stick

The USB stick:

- Must contain a base-level folder called "LightShow" (without quotation marks and case sensitive).
- Must **not** contain a base-level TeslaCam folder.
- Must **not** contain any map update or firmware update files.

### 4. Move the files to the USB stick

You're now ready to move the light show files you have previously downloaded to *LightShow* folder. The folder must contain two files (without quotation marks and case sensitive):

- "lightshow.fseq"
- "lightshow.mp3" or "lightshow.wav" (wav is recommended)

# 5. Run the custom light show on your Tesla

You can now get out to your Tesla, insert the flash drive into the glovebox USB port, then wait a few seconds. USB ports in the center console may work in older vehicles (tested in a 2023 Model 3 RWD – only the glovebox USB port works).

- Open the toybox, select "Light Show" and tap "Schedule Show". Next select "Custom USB Light Show" in the dropdown menu. To start the show, click "Confirm".
- Software version < 2022.44.25: Open the toybox and tap "Start The Show.". It should load up with no errors and the headline must be "custom light show" instead of "light show".
- After loading is done, step out of your Tesla and close all doors and enjoy the show!

#### Resources

- <u>https://teslalightshows.store/how-to-download-install-and-start-a-custom-light-show-on-your-tesla/</u>
- <u>https://www.youtube.com/watch?v=NbyYDmVNWEU</u>
- <a href="https://teslalightshare.io/">https://teslalightshare.io/</a>
- <u>https://www.youtube.com/playlist?list=PLojigAwVQ8GRjb9wdGM</u>
  <u>bL7NLSBdgkkusL</u>
- <u>https://www.youtube.com/watch?v=S26QdxlHp38</u>
- <u>https://www.youtube.com/watch?v=n7bnuNdFK84</u>
- <u>https://www.youtube.com/watch?v=deoLrerzXyU</u>

#### Favs

- <u>https://teslalightshare.io/light-show/699</u>
- <u>https://teslalightshare.io/light-show/24</u>
- <u>https://teslalightshare.io/light-show/7</u>
- <u>https://teslalightshare.io/light-show/108</u>
- <a href="https://teslalightshare.io/light-show/76">https://teslalightshare.io/light-show/76</a>
- <u>https://teslalightshare.io/light-show/5</u>
- <u>https://teslalightshare.io/light-show/127</u>
- <u>https://teslalightshare.io/light-show/187</u>
- <u>https://teslalightshare.io/light-show/363</u>
- <u>https://teslalightshare.io/light-show/362</u>
- <u>https://teslalightshare.io/light-show/165</u>

| Name                      | Date modified     | Туре        |           |
|---------------------------|-------------------|-------------|-----------|
| 00LightShow               | 1/12/2024 9:14 AM | File folder | Personal  |
| 0LightShow                | 1/12/2024 9:14 AM | File folder |           |
| 1LightShow                | 1/12/2024 9:14 AM | File folder |           |
| 2LightShow                | 1/12/2024 9:14 AM | File folder |           |
| JLightShow                | 1/12/2024 9:14 AM | File folder |           |
| 4LightShow                | 1/12/2024 9:14 AM | File folder |           |
| 5LightShow                | 1/12/2024 9:09 AM | File folder |           |
| 6LightShow                | 1/12/2024 9:14 AM | File folder |           |
|                           | 1/12/2024 9:14 AM | File folder |           |
| 8LightShow                | 1/12/2024 9:14 AM | File folder |           |
| 9LightShow                | 1/12/2024 9:14 AM | File folder |           |
| 00We Will Rock You.fseq   | 1/12/2024 8:48 AM | FSEQ File   | 155 KB    |
| 00We Will Rock You.wav    | 1/12/2024 8:57 AM | WAV File    | 12,353 KB |
| 0Ultimate Star Wars.fseq  | 1/12/2024 8:47 AM | FSEQ File   | 207 KB    |
| OUltimate Star Wars.wav   | 1/12/2024 8:58 AM | WAV File    | 15,184 KB |
| 📄 1A Wonderful World.fseq | 1/12/2024 8:48 AM | FSEQ File   | 326 KB    |
| 1A Wonderful World.wav    | 1/12/2024 8:57 AM | WAV File    | 23,918 KB |
| 2Back to the Future.fseq  | 1/12/2024 8:47 AM | FSEQ File   | 94 KB     |
| 2Back to the Future.wav   | 1/12/2024 8:47 AM | WAV File    | 17,167 KB |
| 3Close Encounters.fseq    | 1/12/2024 8:47 AM | FSEQ File   | 208 KB    |
| 3Close Encounters.wav     | 1/12/2024 8:57 AM | WAV File    | 15,278 KB |

| → LightShow (E:) → 00LightShow |   |                |                   |           |           |  |  |
|--------------------------------|---|----------------|-------------------|-----------|-----------|--|--|
| Cat Videos                     | ^ | Name           | Date modified     | Туре      | Size      |  |  |
|                                |   | lightshow.fseq | 1/12/2024 8:48 AM | FSEQ File | 155 KB    |  |  |
| Personal                       |   | lightshow.wav  | 1/12/2024 8:57 AM | WAV File  | 12,353 KB |  |  |

#### Rename '00LightShow' to 'LightShow' to play, etc.

#### Update

And you can copy all your LightShow files into the USB's LightShow folder and they will appear in the lightshow menu!

How cool is that?

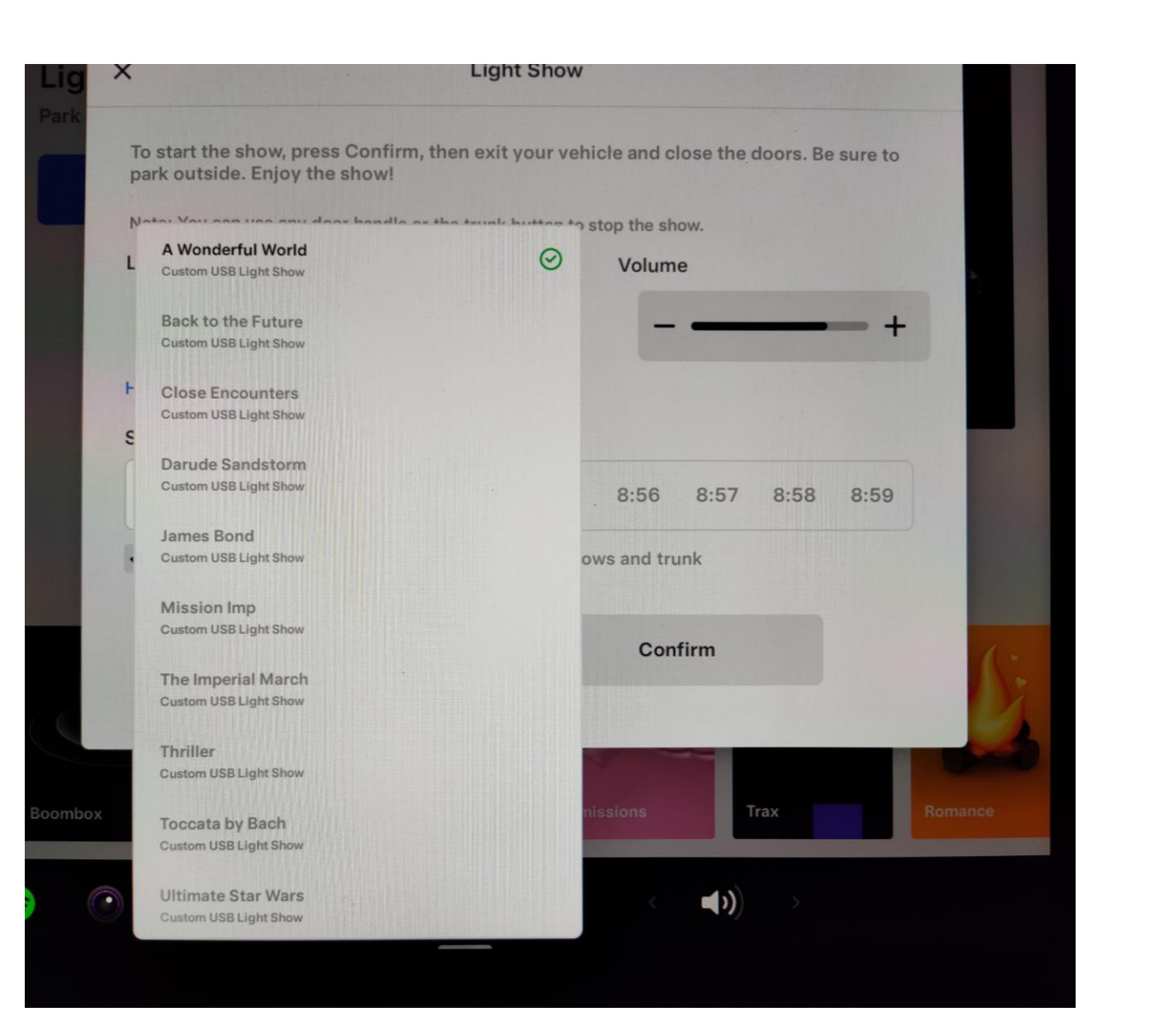